# <u>RCチェックエラー対処 拾い入力エラー</u>

計算処理にて拾い入力にチェックエラーがある場合は、下記手順にて対処します。

1. 入力エラーの確認メッセージを「はい」ボタンをクリックします。

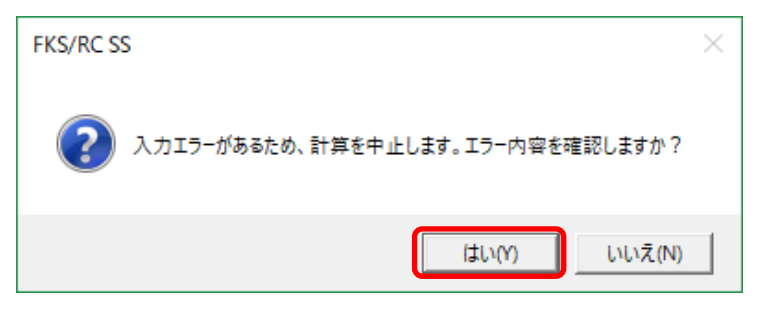

## 2. エラーリスト画面を表示して、エラーの内容を確認します。

| ۲ |             |       |        | エラーリスト |                    | - |   | ×   |
|---|-------------|-------|--------|--------|--------------------|---|---|-----|
| т | 区分 T        | SEQ 👅 | LAUL T | 項目名    | 対処                 |   | T | r 🔺 |
|   | 梁リスト        | 25    | W      | 主筋①径   | 鉄筋を計測するときは主筋の入力は必須 |   |   |     |
|   | 梁9 <b>자</b> | 26    | W      | 主筋①径   | 鉄筋を計測するときは主筋の入力は必須 |   |   |     |
|   | 梁拾い (伏図)    | 120   | E      | 右端h    | 端部タイプが"C"の時は必ず入力   |   |   |     |
|   | 梁拾い (伏図)    | 120   | E      | 左端h    | 端部タイプが"C"の時は必ず入力   |   |   |     |
|   | 壁拾い(伏図)     | 12    | W      | 接続左記号  | 鉄骨と接続されています        |   |   |     |
|   | 壁拾い(伏図)     | 30    | W      | 接続左記号  | 鉄骨と接続されています        |   |   |     |
|   | 壁拾い(伏図)     | 32    | W      | 接続左記号  | 鉄骨と接続されています        |   |   |     |
|   | 壁拾い(伏図)     | 154   | W      | 接続下記号  | 鉄骨と接続されています        |   |   |     |
|   | 壁拾い(伏図)     | 162   | W      | 接続下記号  | 鉄骨と接続されています        |   |   |     |
|   | 壁拾い(伏図)     | 188   | W      | 接続下記号  | 鉄骨と接続されています        |   |   | -   |

レベルを確認します。 E ・・・ 入力エラーのため、修正が必要です。

W ··· 警告です。項目・対処を確認します。修正しなくても計算、集計されます。

レベルが Eの項目のみでフィルタを掛けることができます。

| ۲ |               |   |       | _   |   | エラーリスト |   |                    | - |   | × |
|---|---------------|---|-------|-----|---|--------|---|--------------------|---|---|---|
| т | 区分            | T | SEQ T | レベル | T | 項目名    | т | 対処                 |   | T |   |
|   | 梁97F          |   | 25    | W   | ( | (すべて)  |   | 鉄筋を計測するときは主筋の入力は必須 |   |   |   |
|   | 梁9 <b>7</b> ト |   | 26    | W   | ( | (カスタム) |   | 鉄筋を計測するときは主筋の入力は必須 |   |   |   |
|   | 梁拾い (伏図)      |   | 120   | Е   | ( | (空白)   |   | 端部タイプが"C"の時は必ず入力   |   |   |   |
|   | 梁拾い (伏図)      |   | 120   | Е   | ( | (空白以外) |   | 端部タイプが"C"の時は必ず入力   |   |   |   |
|   | 壁拾い(伏図)       |   | 12    | W   | E | E      |   | 鉄骨と接続されています        |   |   |   |
|   | 壁拾い(伏図)       |   | 30    | W   | W | ł      |   | 鉄骨と接続されています        |   |   |   |
|   | 壁拾い(伏図)       |   | 32    | W   |   | 接続左記号  | - | 鉄骨と接続されています        |   |   |   |
|   | 壁拾い(伏図)       |   | 154   | W   |   | 接続下記号  |   | 鉄骨と接続されています        |   |   |   |
|   | 壁拾い(伏図)       |   | 162   | W   |   | 接続下記号  |   | 鉄骨と接続されています        |   |   |   |
|   | 壁拾い(伏図)       |   | 188   | W   |   | 接続下記号  |   | 鉄骨と接続されています        |   |   | - |

3. エラー項目を修正します。

エラーリストのエラー行をダブルクリックして、入力エラーがある画面を開きます。

| ۲ |         |   |       |     |   | エラーリン | スト       |                  | - | × |
|---|---------|---|-------|-----|---|-------|----------|------------------|---|---|
| Т | 区分      | T | SEQ T | レベル | Т | 項目    | <u> </u> | 対処               |   | T |
|   | 梁拾い(伏図) |   | 120   | E   |   | 右端h   |          | 端部タイプが"C"の時は必ず入力 |   |   |
|   | 梁拾い(伏図) |   | 120   | E   |   | 左端h   |          | 端部タイプが"C"の時は必ず入力 |   |   |
|   |         |   |       |     |   |       |          |                  |   |   |
|   |         |   |       |     |   |       |          |                  |   |   |
|   |         |   |       |     |   |       |          |                  |   |   |
|   |         |   |       |     |   |       |          |                  |   |   |

### エラーリストの梁拾いをダブルクリックして、梁拾い画面を開きます。 エラー項目はこの画面で修正せず、 I D番号を控えておきます。

| ۰    | 8      | <b>*</b> | F ∓     |       |            |          |                |                  |               |             |      |           |            |         | 梁搭     | 計(伏図)             |         |                 |      |     |              |         |         |      |               |      |    |   |     | ×    |
|------|--------|----------|---------|-------|------------|----------|----------------|------------------|---------------|-------------|------|-----------|------------|---------|--------|-------------------|---------|-----------------|------|-----|--------------|---------|---------|------|---------------|------|----|---|-----|------|
|      |        | 編集(E     | :) 概要   | ē·基準( | G)         | IJZŀ(L   | .)             | 伏図指              | <b>含し\(F)</b> | 3<br>1<br>1 | ≢(K) | うわ        | /ドウ(W)     |         |        |                   |         |                 |      |     |              |         |         |      |               |      |    |   |     |      |
| 端部の  | 接続を    | ₹入力。:    | 未入力:-   | ·殷、B: | 垂直八        | ንቶ、C     | :水平            | ハンチ、             | D:基           | 楚取合         | (勾配  | のある独      | 立基礎)、      | E:基礎    | 取合(    | (勾配のない            | 独立基础    | 菀)、I            | F:片持 | 梁   |              |         |         |      |               |      |    |   |     |      |
|      | -      |          | 通り肩     | 辙     |            |          |                |                  | 代書:           | +≈≠         |      |           |            | 代表中     | 培结     |                   |         |                 |      | Æ   | 手带机枪         | ≜-+≭    |         |      | 7° b          |      |    |   |     |      |
|      | 肌肉     | ▲<br>本   |         | 通り名   |            | 倍数       | 集<br>対計 ま      | - ( <b>7</b> -15 | T VAR         | 涩開片         | 右端部  |           | マラブ        | 1 44.64 | -13096 | 磁版                |         |                 | 左前   |     |              |         | 右端部     |      | <u>十</u><br>最 |      | XŦ |   | SE  |      |
|      |        | SE       |         |       |            |          | 階              | 寸法               | スパン長          | 寸法          | 寸法   | 取合        | 記号         | 厚       | 取合     | 記号                | 厚       | н               | 1    | J   | к            | н т     | J       | к    | 一上階           |      |    |   |     |      |
| 44   |        | 3        | Y3 X1-> | 5     |            |          |                |                  | 4500          | 500         |      |           |            |         |        |                   |         |                 |      |     |              |         |         |      |               |      |    |   | 1   | 20   |
| 45   |        | 3        | Y4 X1-> | 4     |            |          |                |                  | 4500          | 500         |      |           |            |         |        |                   |         |                 |      |     |              |         |         |      |               |      |    |   | 1   | 25   |
| 46   |        | 3        | X1 Y3-Y | 4     |            |          |                |                  | 5000          | 500         |      |           |            |         |        |                   |         |                 |      |     |              |         |         |      |               |      |    |   | 1   | 29   |
| 47   |        | 3        | X2 Y3-1 | 4     |            |          |                |                  | 5000          | 500         |      |           |            |         |        |                   |         |                 |      |     |              |         |         |      |               |      |    |   | 1   | 31   |
| 48   |        | 3        | X8 Y1-Y | 4     |            |          |                |                  | 5000          | 450         |      |           |            |         |        |                   |         |                 |      |     |              |         |         |      |               |      |    |   | 1   | 33   |
| 49   |        | 3        | X4 Y1-Y | 4     |            |          |                |                  | 5000          | 450         |      |           |            |         |        |                   |         |                 |      |     |              |         |         |      |               |      |    |   | 1   | 37   |
| 50   |        | 8        | X5 Y1-Y | 3     |            |          |                |                  | 5000          | 450         |      |           |            |         |        |                   |         |                 |      |     |              |         |         |      |               |      |    |   | 1   | 41   |
| 51   |        | 3        | X3-     |       |            |          |                |                  | 2500          | 350         |      |           |            |         |        |                   |         |                 |      |     |              |         |         |      |               |      |    |   | 1   | 44   |
| 52   |        | 3        | X3-X4   |       |            |          |                |                  | 6000          | 350         |      |           |            |         |        |                   |         |                 |      |     |              |         |         |      |               |      |    |   | 1   | 46   |
| 53   |        | 3        | X2-X8   |       |            |          |                |                  | 6000          | 350         |      |           |            |         |        |                   |         |                 |      |     |              |         |         |      |               |      |    |   | 1   | 48   |
| - 54 |        | 3        | Y3-Y4   |       |            |          |                |                  | 5000          | 350         |      |           |            |         |        |                   |         |                 |      |     |              |         |         |      |               |      |    |   |     | sn 👻 |
|      |        | ויעפנ    | 13 PR   |       |            |          |                | 1                |               |             |      | 79.01     | 田崎結フェブ     |         |        | P C H             | 编出初     | 22              |      |     | -            | 诉刑法     |         |      | 711           | THUM |    |   |     |      |
|      | 97/H   | 08.64    | -       | 8th   | _ 我税相<br>」 | 段增打<br>早 | <b>▶97°⊐</b> : | , <b>≌</b> ∍     | イント中          |             | た    | -91-07    | #1150#XXXX |         | -      | - F C B           | UNALISK | <del>مارة</del> |      |     | ربی<br>Alima | 7128247 | 序面      | +    |               |      | -  | 集 |     | 550  |
|      | 41-18- | AP197    | 8675    | t     | ŧ          | ŧ        | 厚              | 1                | 2             | 5           |      | B         | 공문         |         |        | 2.<br>228         | 部は      |                 | 22   | E t | 1915<br>1915 | Et      | (B) (A) | -  ± |               | 左    | 右  | 階 |     | SEQ  |
| 1    |        | 6 5      |         | 21    | 4          | 21       |                | -                | -             | 01          |      | <i>14</i> | 800        | 14-     | HP102  | 80 <del>-</del> 9 | HP157   |                 | 69   | BRC | He           | JRC     | HPC     |      |               |      |    |   | 170 | 121  |
| 2    |        | G 1      |         |       |            |          |                |                  |               |             |      |           |            |         |        |                   |         |                 |      |     |              |         |         |      |               |      |    | ſ | 173 | 122  |
| 3    |        | G 2      |         |       |            |          |                |                  |               |             |      |           |            |         |        |                   |         |                 |      |     |              |         |         |      |               |      |    |   | 100 | 123  |
| 4    |        | G 2      |         |       |            |          |                |                  |               |             |      |           |            |         |        |                   |         |                 |      |     |              |         |         |      |               |      |    |   | 158 | 124  |
| 5    |        |          |         |       |            |          |                |                  |               |             |      |           |            |         |        |                   |         |                 |      |     |              |         |         |      |               |      |    |   |     |      |
|      |        |          |         |       |            |          |                |                  |               |             |      |           |            |         |        |                   |         |                 |      |     |              |         |         |      |               |      |    |   |     |      |
| 4    |        |          |         |       |            |          |                |                  |               |             |      |           |            |         |        |                   |         |                 |      |     |              |         |         |      |               |      |    |   |     | -    |
|      |        | スリー      | ・ブ情報    |       |            |          |                |                  |               |             |      |           |            |         |        |                   |         |                 |      |     |              |         |         |      |               |      |    |   |     |      |
|      |        | 記号       | 個所S     | Q     |            |          |                |                  |               |             |      |           |            |         |        |                   |         |                 |      |     |              |         |         |      |               |      |    |   |     |      |
| 1    |        |          |         |       |            |          |                |                  |               |             |      |           |            |         |        |                   |         |                 |      |     |              |         |         |      |               |      |    |   |     |      |
|      |        |          |         |       |            |          |                |                  |               | _           |      |           |            |         |        |                   |         |                 |      |     |              | _       |         |      | _             |      |    |   |     |      |

伏図編集画面を開き、カプション - ID検索をクリックします。

🏶 FKSシステム サンプル新築工事\_\_

|          |              | ファイル     | 通    | 見芯  | 表示       | 部        | 位配置        | 部    | 材編集      | 1    | 7° ўзУ  |          |          |         |    |    |    |    |
|----------|--------------|----------|------|-----|----------|----------|------------|------|----------|------|---------|----------|----------|---------|----|----|----|----|
| 断面       | リストロー        | -F       | 部位交  | 点補正 | Ent      | erキー設    | 定          | 距離/面 | 「積計》     | 0    | 軸組      | 床対象      | 外        |         |    |    |    |    |
| 全計1      | 全計算<br>IFC出力 |          |      |     |          |          |            |      |          | 2    | 下要表     | 検索       |          |         |    |    |    |    |
|          |              |          | нсшл |     |          |          |            |      |          |      | D検索     | J        |          |         |    |    |    |    |
|          | 計算           |          | IF   | С   |          | 設定       |            | -    | 測        |      | 杉       | 検索       |          |         |    |    |    |    |
| 図面<br>保存 | )<br>逝<br>芯  | 環境<br>設定 | 部    | 拡大  | 部長       | 増打<br>表示 | - 79<br>表示 | 翻瞬   | 平行       | 2点   | 円弧      | 垂線       | 交点       | 延長      | 縮小 | 結合 | 一括 | 分割 |
| 階切<br>蓉  | 伏図<br>計算     | 斷面       | 軸組   | 3D  | 7日<br>単独 | 7日<br>領域 | 包絡         |      | 面<br>セット | גר₀_ | 線<br>削除 | 交点<br>削除 | 部位<br>削除 | 土工<br>事 |    |    |    |    |
|          |              |          |      |     |          |          |            |      |          |      |         |          |          |         | ·  |    |    |    |

部位を選択し、控えておいたID番号を入力して検索ボタンをクリックします。

| ۲ | ID検索   |      |    |       |          | × |
|---|--------|------|----|-------|----------|---|
| Ż | 博象部位—— |      |    |       |          | _ |
|   | 独立基礎   | 連続基礎 | 礎版 | 柱     | 梁        |   |
|   | 床      | 壁    | 階段 | パラペット |          |   |
|   | 「田本日・  | 172  |    | 检索    | \$5'171L |   |
|   | 10番号:  | 172  |    | 使案    | キャンセル    |   |

対象の部材が表示階以外にある場合は、下記のメッセージが表示されますので 階切替にて階を移動し、もう一度ID検索を実行します。

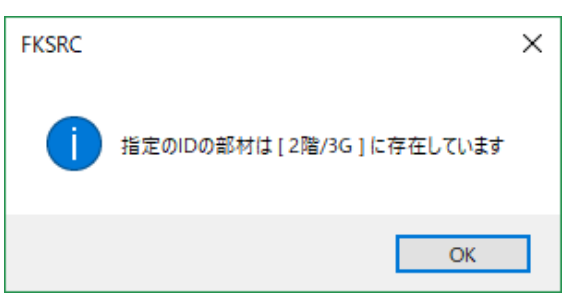

検索対象の梁がある場合は、赤色で表示されます。

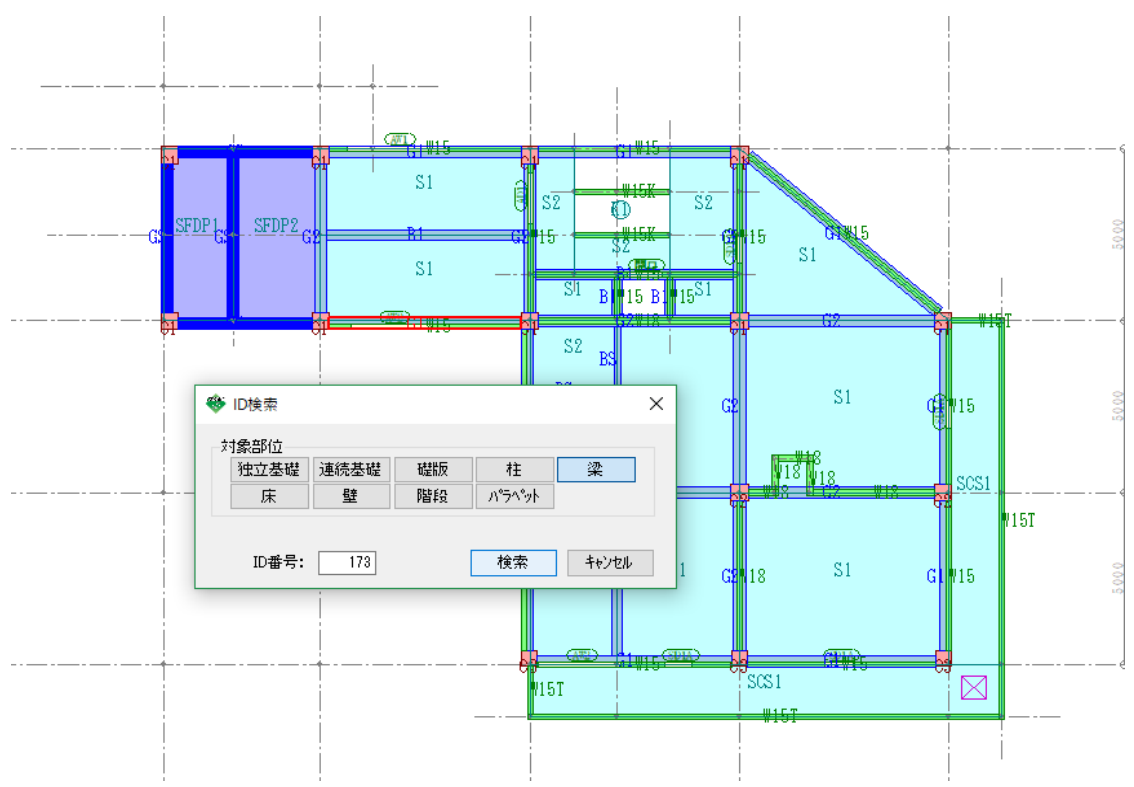

## 対象の梁のプロパティを開きます。 エラー対処にある端部タイプを確認すると、端部タイプが C:水平ハンチ になっているが 水平ハンチのハンチ巾が未入力のため入力します。

| 🏶 梁プロバティ                    |                                             | × |
|-----------------------------|---------------------------------------------|---|
| 梁記号 <mark>G1 350×500</mark> | • ID 173                                    |   |
| 配置情報 端部タイプ 拾い情報             | ■ 情報2 情報3 増打設定 階コピー寄り 雑入力                   | _ |
| (左端部)                       | (右端部)                                       |   |
| C:水平ハンチ ~                   | C:水平ハンチ ~                                   |   |
| 垂直ハンチ                       | 垂直ハンチ                                       |   |
| ハンチ成                        | ハンチ成                                        |   |
| - ハンチ長<br>- 1/4計算           | ハンチ長 (1)11111111111111111111111111111111111 |   |
|                             |                                             |   |
|                             |                                             |   |
|                             |                                             |   |
| 水平ハンチ                       | 水平ハンチ                                       |   |
| ハンチ巾                        | パンチ巾                                        |   |
| - ハンチ長                      | - ハンチ長                                      |   |
| ○ 1/計算                      |                                             |   |
| ○ 長さ                        |                                             |   |
|                             |                                             |   |
| 基礎梁底差J                      | 基礎梁底差J                                      |   |
|                             |                                             |   |
|                             |                                             |   |
|                             |                                             |   |
| 選択数:1                       | О К <b>キ</b> ャンセル                           |   |

4. エラー項目を修正したら、伏図計算を実行し伏図編集画面を保存して閉じます。

ツールバーの伏図計算をクリックします。

| 図面保存    | ·<br>動<br>芯 | 環境<br>設定 | 金表示 | 拡大 |
|---------|-------------|----------|-----|----|
| 階切<br>替 | 伏図<br>計算    | 斷面       | 軸組  | 3D |

5. 伏図画面を閉じたら、伏図取込を実行します。

ツールバーの伏図取込をクリックします。

| - 拾い | $\frown$ |   | ٦٢ | 計算 | 1          | - 帳票 - |    |  |
|------|----------|---|----|----|------------|--------|----|--|
| 伏図   | 伏図<br>取込 | 雑 |    | 計算 | エラー<br>リスト |        | 印刷 |  |

6. 計算処理をもう一度実行します。

ツールバーの計算をクリックします。

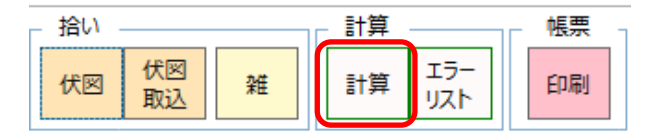

#### 計算終了のメッセージが表示されたら終了です。

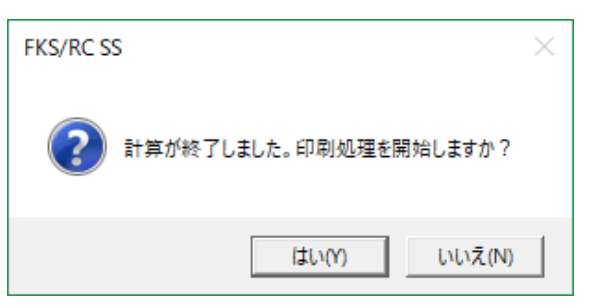

以上で終了です。

上記手順にて解決できない場合には、弊社窓口までお問合せ下さい。